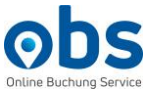

## Anmeldung zum Web-Seminar – so funktioniert's!

Klicken Sie beim gewünschten Thema auf "Zum Web-Seminar anmelden". Füllen Sie die Felder aus und klicken Sie unten auf "Registrieren":

| Beschreibung  | Füllen Sie die Felder aus und klicken Sie unten auf "Registrieren". Nach der Registrierung<br>erhalten Sie eine Bestätigungsmail. Sollten Sie innerhalb von 24 Stunden keine<br>Bestätigungsmail erhalten, wenden Sie sich bitte an info@obsg.de. |                             | Online Buchung Service |  |
|---------------|----------------------------------------------------------------------------------------------------|-----------------------------|------------------------|--|
| Zeit          | 14.Apr.2020 10:30 in Amsterdam, Berlin, Rom, Stockholm, Wien                                                                                                    |                             |                        |  |
|               |                                                                                                    |                             | * Pflichtangabe        |  |
| Vorname *     |                                                                                                    | Nachname *                  |                        |  |
|               |                                                                                                    |                             |                        |  |
| E-Mail-Adre   | sse *                                                                                                    | E-Mail-Adresse bestätigen * |                        |  |
|               |                                                                                                    |                             |                        |  |
| Untornohmo    | ··· *                                                                                                    |                             |                        |  |
| Onternenine   |                                                                                                    |                             |                        |  |
|               |                                                                                                    |                             |                        |  |
| Ist Ihre Unte | rkunft bereits online buchbar?                                                                                                    |                             |                        |  |
| 🔿 ja          |                                                                                                    |                             |                        |  |
| ⊖ nein        |                                                                                                    |                             |                        |  |
|               |                                                                                                    |                             |                        |  |
|               |                                                                                                    |                             |                        |  |

Nach der Registrierung erhalten Sie eine Bestätigungsmail. Sollten Sie innerhalb von 24 Stunden keine Bestätigungsmail erhalten, wenden Sie sich bitte an <u>info@obsg.de</u>. In dieser E-Mail können Sie über einen Link dem Web-Seminar beitreten über: **"Zur Teilnahme hier klicken"**.

## Behalten Sie daher die Bestätigungsmail im Posteingang, sodass Sie am Tag des Web-Seminars Zugriff darauf haben.

Sollte Sie das E-Mail-Programm von Microsoft Outlook, Google oder Yahoo nutzen, können Sie den Termin Ihrem Kalender hinzufügen, indem Sie auf den Hinweis in der Bestätigungsmail klicken.

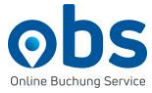

Am Seminar-Tag klicken Sie zur angegebenen Uhrzeit in der Bestätigungsmail auf **"Zur Teilnahme hier klicken"**. Es öffnet sich automatisch in Ihrem Standard-Browser\* folgendes Fenster:

| zoom |                                                                                                    | Support Deutsch - |
|------|----------------------------------------------------------------------------------------------------|-------------------|
|      |                                                                                                    |                   |
|      |                                                                                                    |                   |
|      |                                                                                                    |                   |
|      |                                                                                                    |                   |
|      | $\mathbf{s}_{1 2}^{\mathbf{v}_{1}}$                                                                                |                   |
|      | Falls keine Aufforderung vom Browser erfolgt, Zoom herunterladen und ausführen.                                    |                   |
|      | Wenn Sie die Anwendung nicht herunterladen oder ausführen können, von Ihrem Browser starten                        |                   |
|      |                                                                                                    |                   |
|      |                                                                                                    |                   |
|      |                                                                                                    |                   |
|      |                                                                                                    |                   |
|      |                                                                                                    |                   |
|      | Copyright ©2020 Zoom Video Communications, Inc. Alle Rechte vorbehalten.<br>Datenschutz & rechtliche Bestimmungen' |                   |
|      |                                                                                                    |                   |

Klicken Sie in der zweiten Zeile auf **"von Ihrem Browser starten"**. Am besten eignet sich hierfür der Browser *Google Chrome*. Um alle Funktionen einwandfrei nutzen zu können, ist von der Verwendung des Browsers *Internet Explorer* abzuraten.

Alternativ haben Sie die Möglichkeit die Anwendung des Anbieters "Zoom" herunterzuladen. Klicken Sie hierfür auf "Zoom herunterladen und ausführen".